- 1. Enter Patient's chart #:
- 2. Make sure that there is an Jynneos Vaccine Order in EHR: check under ORDERS Tab

| Demo,Patient Alpha<br>999920 10-Feb-1993 (29) U                                                                                                    |          |                | PHARMACY VACCINE CLI<br>DAS NIVEDITA                                                                                                    | INIC                             |          | 28-Sep-2022 10:12<br>Ambulatory | No Preference,MD |                                        |                               |       |
|----------------------------------------------------------------------------------------------------|----------|----------------|----------------------------------------------------------------------------------------------------|----------------------------------|----------|---------------------------------|------------------|----------------------------------------|-------------------------------|-------|
|                                                                                                    | Po<br>C' | ostings<br>WAD | Problem List Advs React     Needs Rvw     Needs Rvw                                                                                                    | Medications<br>Needs Rvw         |          |                                 |                  | ALL COVID HIM Visit<br>RESULTS Summaru | covid hs Advance<br>Directive | Pharr |
| NOTIFICATIONS REVIEW TRIAGE MM./FPD WELLNESS SERVICES VERAMACY MEGATAB DRDERS MEDS LABS X.R.# TREPORTS CONSULTS TRICS PREMATAL WELL CHILD DISCHARGE SUMMARIES M |          |                |                                                                                                    |                                  |          |                                 |                  | MORE                                   |                               |       |
| File View Action Op                                                                                                    | tions    |                |                                                                                                    |                                  |          |                                 |                  |                                        |                               |       |
| √iew Orders                                                                                                    | Activ    | e Orders (inc  | ludes Pending & Recent Activity) - ALL SERVICES                                                                                                    |                                  |          |                                 |                  |                                        |                               |       |
| Active Orders (includes)                                                                                                    |          | Service        |                                                                                                    |                                  |          |                                 | Order            |                                        |                               |       |
|                                                                                                    |          | A/D/T          | >> Discharge Patient Discharge REGULAR DISCHAR                                                                                                    | GE                               |          |                                 |                  |                                        |                               |       |
|                                                                                                    |          | A/D/T          | >> Discharge Patient Discharge REGULAR DISCHAR                                                                                                    | GE                               |          |                                 |                  |                                        |                               |       |
|                                                                                                    |          | A/D/T          | >>                                                                                                    |                                  |          |                                 |                  |                                        |                               |       |
| Pharmacy<br>Delayed Orders<br>Pharmacy<br>Laboratory<br>Imaging<br>Consults                                                                                     |          | A/D/T          | >> Admit Patient Admit to OCU, L&D<br>Specially: OBSTETRICS<br>Admitting: NEAL,STEPHEN J<br>Attending: NEAL,STEPHEN J<br>Diagnosis: 3RD TEST, DIFFERENT TEAM<br>Condition: Stable  |                                  |          |                                 |                  |                                        |                               |       |
| Immunizations                                                                                                    |          | A/D/T          | >> Admit Patient Admit to OCU, L&D<br>Specially: OBSTETRICS<br>Admitting: NEAL,STEPHEN J<br>Attending: NEAL,STEPHEN J<br>Diagnossi: 2nd test for motification<br>Condition: stable |                                  |          |                                 |                  |                                        |                               |       |
|                                                                                                    |          | A/D/T          | >> Discharge Patient Discharge REGULAR DISCHAR                                                                                                    | GE Instructions: discharge home, | f/u 4wks |                                 |                  |                                        |                               |       |

- a. If there are no orders entered and referral is from clinic, please contact Dr. John Tisdale or Jacqueline Selig
- b. If there are no orders entered and referral is from Public Health, please contact Dr. Va or Dr. Frawley

| 1.11111-021                                                                                                    |                                                                                                    |
|----------------------------------------------------------------------------------------------------|----------------------------------------------------------------------------------------------------|
| Demo,Patient Alpha<br>999920 10-Feb-1993 (29) U                                                                                                    | Visit not selected<br>DAS.NIVEDITA                                                                                                    |
| Postings<br>CWAD                                                                                                    | Problem List Advs React Medications                                                                                                    |
| NOTIFICATIONS REVIEW TRIAGE                                                                                                    | MMM/PPD WELLNESS SERVICES PHARMACY MEGATAB ORDERS MEDS LABS X-Ray REPORTS CONSULTS RCI                                                                                                    |
| File View Action Options                                                                                                    |                                                                                                    |
| Last 100 Signed Notes                                                                                                    | Visit: 09/27/22 EMERGENCY_MEDICATION_ADMINISTRATION, PINON NURSING VISIT, Saraphine B Josley, HT (Sep 27,22@15:19)                                                                                                    |
| State         All signed notes         A           -         IV         Sep 27,22         M           -         IV         Sep 27,22         PM           -         IV         Sep 27,22         PM           -         IV         Sep 09,22         NUR           -         IV         Aug 23,22         NUE           -         IV         Aug 23,22         IMEI           -         IV         Aug 23,22         IMEI           -         IV         Aug 23,22         IMEI           -         IV         Aug 19,22         COV           -         IV         Aug 19,22         COV           -         IV         Aug 19,22         COV           -         IV         Aug 19,22         CO           -         IV         Aug 09,22         ED_1           -         IV         Aug 09,22         ED_1           -         IV         Aug 09,22         ED_1           -         IV         Aug 09,22         IMEI           -         IV         Aug 09,22         IMEI           -         IV         Aug 09,22         IMEI           - | LOCAL TITLE: EMERGENCY MEDICATION ADMINISTRATION<br>DATE OF NOTE: SSP 27, 2022815:19 ENTRY DATE: SEP 27, 2022815:19:48<br>AUTHOR: JOSLEY, SARAPHINE B EXP COSIGNER:<br>URGENCY: STATUS: COMPLETED<br>Intimate Partner Assault Documentation<br> |

- 3. Vaccination Note in patient's chart
  - a. Go to Template: select Immunization

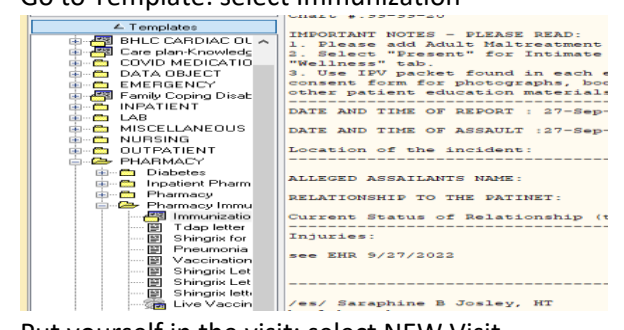

b. Put yourself in the visit: select NEW Visit

c. Select Pharmacy Vaccine Clinic and put yourself in the visit

| PHARMACY VACCINE CLINIC                                    | 28-S     | ep-2     | 022 10:12 - DAS,NIVEDITA          |
|------------------------------------------------------------|----------|----------|-----------------------------------|
| Encounter Location                                         |          | _        |                                   |
| Appointments / Visits Hospital Admissions N                | ew∖      | /isit    |                                   |
| Visit Location                                             |          |          | Date of Visit                     |
| PHARMACY VACCINE CLINIC                                    |          |          | Wednesday, September 28, 2022 🗸 🗸 |
| PHARMACY                                                   |          | ^        | Time of Visit                     |
| PHARMALY MED PICK-UP UNLY<br>PHARMACY TELEPHONE PHARMACIST |          |          | 10:12 AM 🚔                        |
| PHARMACY VACCINE CLINIC                                    |          |          | Type of Visit                     |
| PHE CHINLE JAIL PHE CHINLE NUBSING HOME                    |          |          | Ambulatory                        |
| PHE CHINLE POLICE DEPT                                     |          | <b>~</b> | Z Create a Visit New              |
|                                                            |          |          |                                   |
| Encounter Providers                                        |          | _        |                                   |
|                                                            |          | Pro      | viders for this Encounter         |
|                                                            | Р        |          | S, AIVEDITA                       |
|                                                            |          |          |                                   |
| DATO-ON,GERARD R                                           | ⇔        |          |                                   |
| DAVANTES,LOUELLA B                                         |          |          |                                   |
| DAVIS,BRENDA                                               | <b>~</b> |          |                                   |
|                                                            |          |          |                                   |
|                                                            |          |          | OK Cancel                         |
|                                                            |          |          |                                   |
|                                                            |          |          |                                   |

- d. Progress Note Title: select PHARMACY IMMUNIZATION
- e. Template: Double click on Immunization:
  - i. Select Facility Site and select Consent Question:

| Template: Immunization -                                                                                            |     | $\times$ |  |  |  |
|----------------------------------------------------------------------------------------------------|-----|----------|--|--|--|
| NO DIAGNOSES FOUND                                                                                                  |     | ^        |  |  |  |
| PATIENT ADVISEMENT                                                                                                  |     |          |  |  |  |
| DEMO, PATIENT ALPHA has been advised of possible side effects                                                       |     |          |  |  |  |
| (rash/hives, nausea, difficulty breathing, redness, pain, fever)                                                    |     |          |  |  |  |
| and given the following instructions:                                                                               |     |          |  |  |  |
| <ul> <li>(a) After leaving the clinic area, if any side effects are experience<br/>notify your provider.</li> </ul> | d   |          |  |  |  |
| (b) If any urgent or emergent problems are experienced after leaving                                                |     |          |  |  |  |
| the clinic area report to the nearest emergency room or call 911                                                    |     |          |  |  |  |
| Appropriate VIS given, discussed with parent/patient and questions answered                                         |     |          |  |  |  |
| ID verified with name and DOB                                                                                       |     |          |  |  |  |
| Immunizations Due: Tdap ( past due)<br>HEP A,NOS ( due)                                                             |     |          |  |  |  |
| FLU,NOS (due)<br>COV,NOS (due)                                                                                      |     |          |  |  |  |
| 4                                                                                                    |     | · ·      |  |  |  |
|                                                                                                    |     |          |  |  |  |
| All None * Indicates a Required Field Preview OK                                                                    | Car | ncel     |  |  |  |

ii. Scroll Down and select Monkey Pox Vaccine Screening Questionnaire and answer the questions listed in the template:

## APPENDIX B: JYNNEOS VACCINATION DOCUMENTATION

| Template: Immunization                                                                                                    |                                        |                              | ×               |
|----------------------------------------------------------------------------------------------------|----------------------------------------|------------------------------|-----------------|
| ☐ TB Questionaire ☐ Covid-19 Vaccine Questionnaire ☑ Monkey Pox Vaccine Screening Questionnaire ☑ 1) Are you sick today? (can vaccinate with mild illness, for moderate to severe acute illness) C yes C no                                                                                                    | conside                                | <br>r defer                  | ^<br>T          |
| 2) Do you have any signs/symptoms of Monkeypox? C yes C<br>This includes new or unexplained rash on/near genitals<br>chest, face, or mouth; fever; chills; swollen lymph no<br>muscle aches and backache; headache; respiratory sympt<br>throat, nasal congestion, or cough<br>C yes C no (if yes, not eligible) | no<br>;, anus,<br>odes; ex<br>;oms suc | hands,<br>haustic<br>h as sc | :<br>)n,<br>)r) |
| 3) Do you have a history of any of the following?<br>Keloid scarring:<br>History of a severe allergic reaction (e.g., anaphylax<br>dose of JYNNEOS:                                                                                                    | (is) aft                               | er a pr                      | :e'<br>V        |

iii. Sign off on the note:

1. If you are a Pharmacy Student: please add Nivedita Das as cosigner

- 4. Vaccine Super-Bills Process.
  - a. Services Tabs  $\rightarrow$  Super-Bills  $\rightarrow$  Immunization  $\rightarrow$  Select 'Orthopox(Monkeypox

| I  | 999920 10-Feb-1993 (29) U                                                                                                    |                                                                      |                                                                             |                                                                                                    |                                                                      | DAS,NIVEDITA                                                |
|----|----------------------------------------------------------------------------------------------------|----------------------------------------------------------------------|-----------------------------------------------------------------------------|----------------------------------------------------------------------------------------------------|----------------------------------------------------------------------|-------------------------------------------------------------|
| ľ  | Postings                                                                                                    |                                                                      |                                                                             | Problem List                                                                                                    | Advs React                                                           | t Medications                                               |
| L  | CWAD                                                                                                    |                                                                      |                                                                             | Needs Rvw                                                                                                    | Needs Rvw                                                            | Needs Rvw                                                   |
| ľ  | NOTIFICATIONS REVIEW TRIAGE MMM/                                                                                                    | PPD WEL                                                              |                                                                             | S SERVI                                                                                                    | CES PHAR                                                             |                                                             |
| l  | Evaluation and Management<br>Type of Service                                                                                                    | Level of Se                                                          | irvice                                                                      |                                                                                                    |                                                                      |                                                             |
|    | Edites Autors<br>Edites Autors<br>Preventativo Medicine<br>Enventativo Medicine<br>Ditwe (En Services<br>Subsequent Hospital Care<br>Display Displayer<br>Displayer<br>Historia Displayer<br>Historia Displayer<br>Historia Displayer<br>Historia Displayer<br>Newtown Care                                     |                                                                      | y and<br>SLEM<br>NDE<br>NDE<br>NLED<br>PREH                                 | IE Complexity<br>Nurse Visi<br>F Straightfor<br>D Low<br>Moderate<br>E High                                                  |                                                                      | ime CPT Codes<br>93211<br>932213<br>93213<br>93214<br>93215 |
| l  | Services Historical Services                                                                                                    | _                                                                    |                                                                             |                                                                                                    |                                                                      |                                                             |
| l  | Super-Bills Display: 🖌 Freq. Rank                                                                                                    | Code                                                                 |                                                                             | Description                                                                                                    | Cols                                                                 | 4                                                           |
| I  | Super-Bill                                                                                                    |                                                                      |                                                                             |                                                                                                    |                                                                      |                                                             |
|    | BIOLOGICS CAR SEAT-HP<br>CAR SEAT-HP<br>CLINIC ADMINISTERED MEDICATIONS<br>covid vaccination<br>Covid-19 Home Test Kit<br>DIABETES MGT GROUP<br>ECGM bets testing superhill-DO NOT USE<br>FRACTURE CLINIC<br>GYN SERVICES PICKLIST<br>Heath, Tonie<br>Home test kit<br>Home test kit<br>IIIH for ETCH and SBIRT | 0001<br>0005<br>0003<br>0013<br>0021<br>0025<br>0025<br>0029<br>0033 | Flu-I<br>Dtap<br>Mmr<br>Kinri<br>Mmr<br>Flu-I<br>Hep<br>Pfize<br>Hep<br>Men | Quad 0.5 MI (<br>Ipv-Hep B(F<br>x (Dtap-Ipv)<br>V<br>Quad, Adjuva<br>B, Ped/Adol<br>ar Covid-19 5<br>B, Adult, Adj<br>quadfi | 6Mo +<br>Pediarix)<br>anted, Pf 0.5M<br>3 Dose<br>-11 Years 2N-<br>V | II<br>d Dose                                                |
| 1  | IMMUNIZATION                                                                                                    | ✓ 0041:                                                              | Orth                                                                        | opox (Monke                                                                                                    | урох)                                                                |                                                             |
| 1  |                                                                                                    |                                                                      |                                                                             |                                                                                                    |                                                                      |                                                             |
| 11 | Show All SMALL POY AND MONKEYPE                                                                                                    | AVACCINI                                                             | E AT                                                                        | TENHIATED                                                                                                    | MACCINIAM                                                            | HOUSE INVE MONT                                             |

- b. Complete Information Box and select 'OK'.
  - Ensure Lot, Site, Volume are completed. Please note volume should remain 0.50ml for Subcutaneous injection but \*\*adjust to 0.10ml for intradermal injection\*\*. Vaccine Eligibility can select 'Unknown'.

| AddVaccination   |                                                                 |                                           |                                |   |  |  |
|------------------|-----------------------------------------------------------------|-------------------------------------------|--------------------------------|---|--|--|
| Vaccine          | Vaccine         Smallpox Monkeypox Vaccine (National Stockpile) |                                           |                                |   |  |  |
| Administered By  | DAS,NIVEDITA                                                    |                                           | Cancel                         |   |  |  |
| Lot              | v                                                               |                                           |                                |   |  |  |
| Injection Site   | v                                                               |                                           |                                |   |  |  |
| Volume           | 0.50 ml Vac. Info. Sheet                                        | 08/23/2022                                | • Current                      |   |  |  |
| Given            | 9/28/2022 1:16 PM                                               | Patient / Family<br>Counseled by Provider | <ul> <li>Historical</li> </ul> |   |  |  |
| Vac. Eligibility | Ŷ                                                               |                                           | <ul> <li>Not Done</li> </ul>   |   |  |  |
| Admin Notes      |                                                                 |                                           |                                | n |  |  |

ii. Complete required fields in this Box. Length 15min and 'Goal Met' for status/outcome and select 'Add'. This box appears twice. Please enter the same information a second time and select 'Add' again.

| Add Patient Education Eve | ent                           |                    |     |
|---------------------------|-------------------------------|--------------------|-----|
| Education Topic           | IM-LITERATURE                 | <br>Add            |     |
| Type of Training          | Individual O Group            | <br>Cancel         |     |
| Comprehension Level       | GOOD ~                        |                    |     |
| Length                    | min                           |                    |     |
| Comment                   |                               | Display<br>Outcome |     |
| Provider                  | DAS,NIVEDITA                  | <br>&<br>Standard  |     |
| Status / Outcome          | Set 🛛 Goal Met 🔍 Goal Not Met |                    | nis |
|                           |                               |                    | Ľ   |

- iii. Complete required fields in this Box. Length 15min and 'Goal Met' for status/outcome and select 'Add'. This box appears twice. Please enter the same information a second time and select 'Add' again.
  - 1. This should input all of your vaccination information into the Immunization tab correctly.

| Add Patient Education Eve | nt                                            |            |                    |
|---------------------------|-----------------------------------------------|------------|--------------------|
| Education Topic           | IM-INFORMATION                                |            | Add                |
| Type of Training          | <ul> <li>Individual</li> <li>Group</li> </ul> |            | Cancel             |
| Comprehension Level       | GOOD                                          | ~ [        |                    |
| Length                    | min                                           |            |                    |
| Comment                   |                                               |            | Display<br>Outcome |
| Provider                  | DAS,NIVEDITA                                  |            | &<br>Standard      |
| Status / Outcome          |                                               |            |                    |
| Goal                      | Set 🛛 Goal Met 🔍 Goal N                       | ot Met     | nission            |
|                           |                                               |            |                    |
| 0002.1 07 15              |                                               | 0000. Tuap | (Addit)            |

- 5. . Vaccine Consent Form
  - a. We will use our current Due Letter and write "Jynneos/Monkeypox Vaccine" on the due letter and then have the patient sign it.
  - b. In EHR  $\rightarrow$  Imm/PPD tab  $\rightarrow$  Due Letter Button  $\rightarrow$  Print Due Letter
  - c. On Due Letter
    - i. Write 'Jynneos/Monkeypox Vaccine'
    - ii. Document the location of the injection
    - iii. Have patient sign the consent after providing them with the VIS and EUA Fact Sheet
    - iv. Nurse/Provider sign after administering the vaccine and send to medical records
- 6. Make 2<sup>nd</sup> dose appointment using Pharmacy Management Suite (Moonwalk)
  - a. Earliest appointment date for 2<sup>nd</sup> dose is 25 days out.
    - i. Try to make 2<sup>nd</sup> dose appointment as close to as 28 days as possible.
    - ii. Print out 2<sup>nd</sup> dose appointment due letter
- 7. Special Patient Population (pregnancy and lactation)
  - a. JYNNEOS can be offered to people who are pregnant or breastfeeding who are otherwise eligible. The risks and benefits of JYNNEOS should be discussed with the patient using shared decision-making.